# 石首市预防溺水专题教育活动操作指南

### 电脑端

一、登录

用省平台账号登录石首教育云 (<u>http://shishou.hbeducloud.com/</u>)

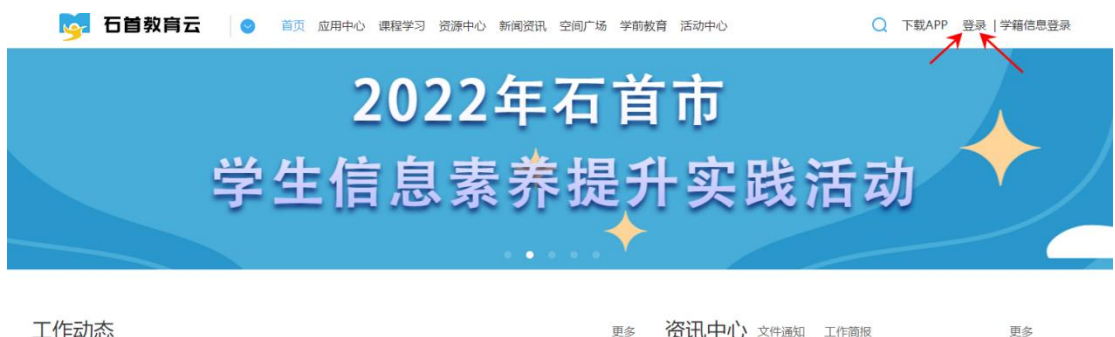

| 上作 动态 |                          | 更多         | <b>安讯中心</b> 文件通知 工作简报    | 更多         |
|-------|--------------------------|------------|--------------------------|------------|
| END . | • 石首市2022年初中学业水平考试物理化学实验 | 2022-04-29 | • 2022年石首市中小学实验教学说课活动的通知 | 2022-03-08 |
| 料学之父  | • 实践出真知 技能展风采            | 2022-01-26 | • 关于举办2022年石首市学生信息素养提升实践 | 2022-03-01 |

二、参与活动-知识学习

### 1、点击活动入口(如下图),进入赛事页面

| <b>陵 石首</b> 教育云 🛛 🛱 | 应用中心 教学研修 资源中心 新闻资讯 空间广                                          | 场 学前教育 活                                     | 动中心                                                                                              | 下载APP 🥵 省平台 👳                                      |
|---------------------|------------------------------------------------------------------|----------------------------------------------|--------------------------------------------------------------------------------------------------|----------------------------------------------------|
| • 70                | 7年石首市中1                                                          | 小学4                                          | = ( <u>41</u> 1.1%)                                                                              | ···                                                |
|                     | 預防風水专用                                                           |                                              |                                                                                                  |                                                    |
|                     |                                                                  | 1                                            |                                                                                                  | - Cul                                              |
|                     |                                                                  | 1                                            |                                                                                                  |                                                    |
| T/k=++              |                                                                  |                                              | Very to a                                                                                        | Watcher                                            |
| 工作动态                |                                                                  | 更多                                           | 资讯中心 文件通知 工作商级                                                                                   | 更多                                                 |
| 工作动态                | •石首市2022年初中学业水平考试物理化学实验                                          | 更多<br>2022-04-29                             | 资讯中心 文件通知 工作简服<br>· 2022年石首市中小学实验教学说课活动的通                                                        | 更多<br>知 2022-03-08                                 |
| 工作动态                | * 石首市2022年初中学业水平考试物理化学实验<br>* 实践出真知 技能规风采<br>• 예482944-24719 带森县 | 更多<br>2022-04-29<br>2022-01-26<br>2021-11-26 | 资讯中心 文件通知 工作前限     2022年石首市中小学实验教学说课活动的通     关于学力2022年石首市学生信息素养提升     1世常問題来王王第2021 - 2022年7年自小学 | 更多<br>知 2022-03-08<br>践2022-03-01<br>M4 2022-01-13 |

#### 活动参与

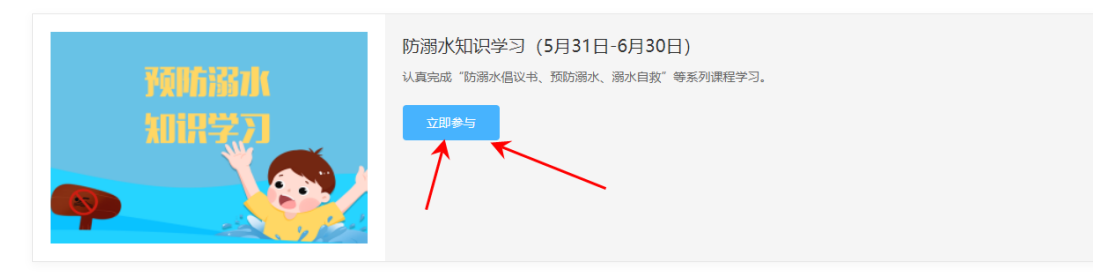

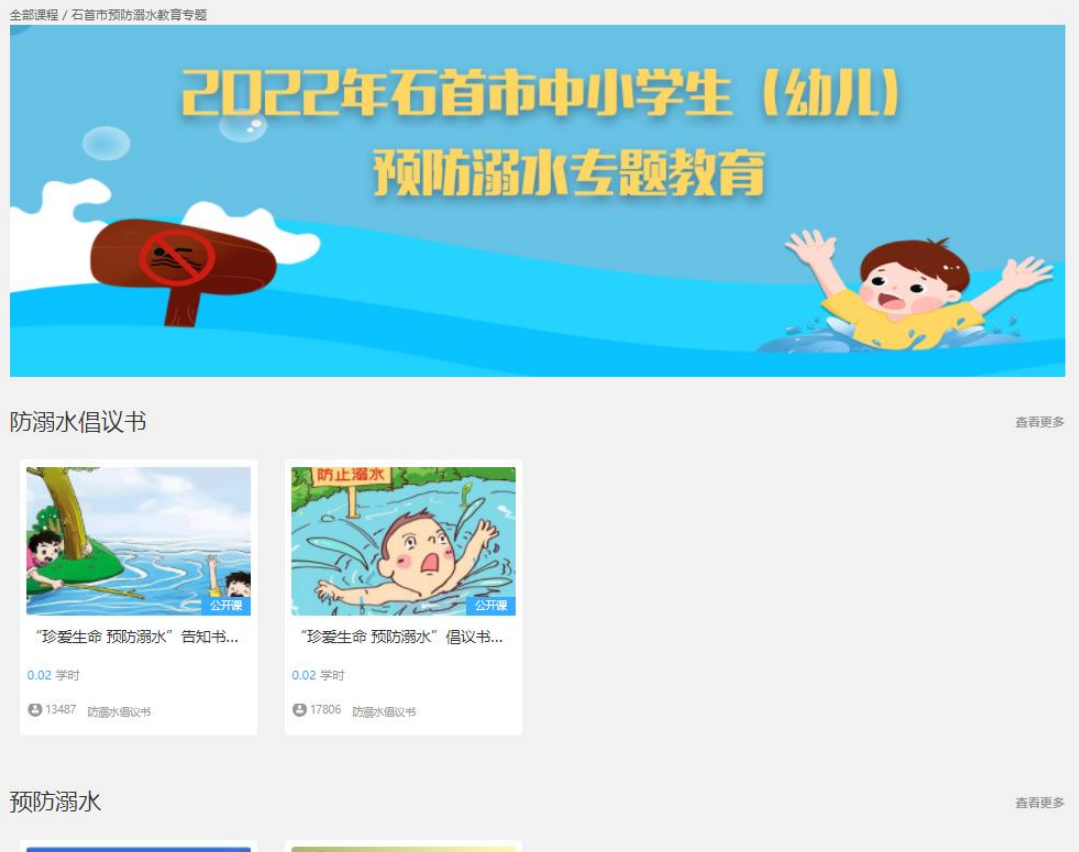

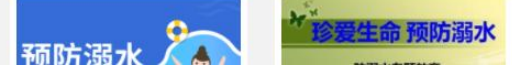

3、点击要学习的课程封面,进入课程进行学习

| 全部课程 / 石首市预防溺水教育专题            |                                                                  |          |
|-------------------------------|------------------------------------------------------------------|----------|
|                               | "珍爱生命 预防溺水"告知书(学生篇)<br>★★★★★ 4.6 供9 条评价)<br>⑥ 0.02 業計   ◎ 13487人 | 开始学习     |
|                               |                                                                  |          |
| 简介                            |                                                                  |          |
| 课程介绍:                         |                                                                  |          |
| 暂无介绍                          |                                                                  |          |
| 课程资源:                         |                                                                  |          |
| 105284                        |                                                                  |          |
|                               |                                                                  |          |
| 目录                            |                                                                  |          |
| <ul> <li>告知书 (学生篇)</li> </ul> |                                                                  | 00:01:01 |
|                               |                                                                  |          |
|                               |                                                                  |          |
| 1 告知书 (学生篇                    | 1)                                                               |          |
|                               |                                                                  |          |
|                               |                                                                  |          |
|                               |                                                                  |          |
|                               |                                                                  |          |
|                               |                                                                  |          |
|                               |                                                                  |          |
|                               | 5 DE :22 ais 25 to                                               |          |
| F                             | 须防溺水事故                                                           |          |
| 3                             | 页防溺水事故                                                           |          |
| 3                             | 烫防溺水事故                                                           |          |
| 7                             | 烫防溺水事故                                                           |          |
| 7                             | 页防 溺 小 事 故                                                       |          |
| 3                             | 页防                                                               |          |
| 7                             | 烫防 泳 小事故                                                         |          |
| 7                             | 页防 溺 小 事 故                                                       |          |
| 3                             | 页防 泳 小事故                                                         |          |
| 5                             | <b>页 広 流 フ、事 古</b><br>学校要求的六不准要记字哦                               |          |
| 7                             |                                                                  |          |
| 3                             |                                                                  |          |

4、相关课程完成观看学习后,将会出现"已完成"字样

|          | -16 | "珍爱生命 预<br>★★★★★ 4.6 (#<br>◎ <sup>0.02 ¥时</sup> | 防溺水"告知<br>59条评价)<br>13488人 @ 更多 | 书(学生篇) | 100%<br>已完成<br>夏习回顾 |
|----------|-----|-------------------------------------------------|---------------------------------|--------|---------------------|
| 简介       | 目录  | 评价                                              | 笔记                              | 问答     |                     |
| 告知书 (学生) | 奇)  |                                                 |                                 |        | 00:01:01 🥑          |
|          |     |                                                 |                                 |        |                     |
|          |     |                                                 |                                 |        |                     |

## 三、参与活动-知识测评

# 1、点击活动入口(如下图),进入赛事页面

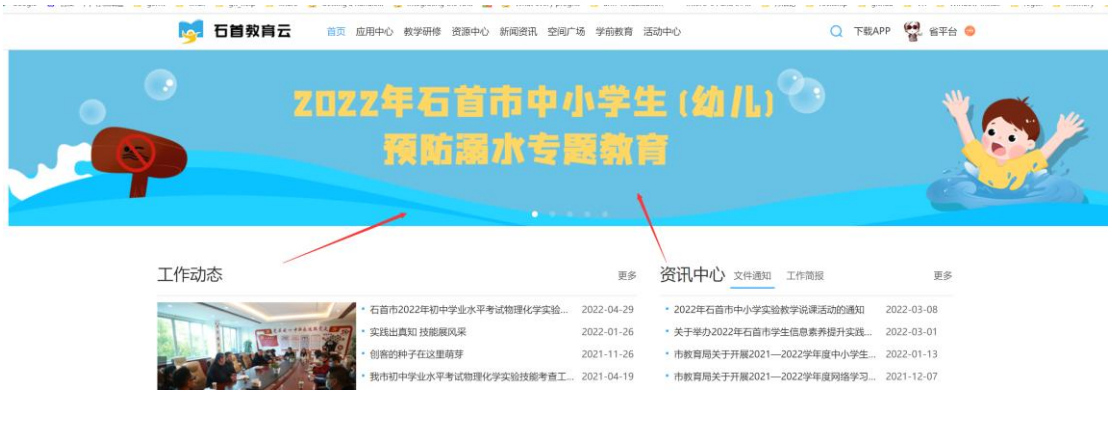

2、活动参与→"预防溺水知识测评"→点击"立即参与",进入知识测评页面

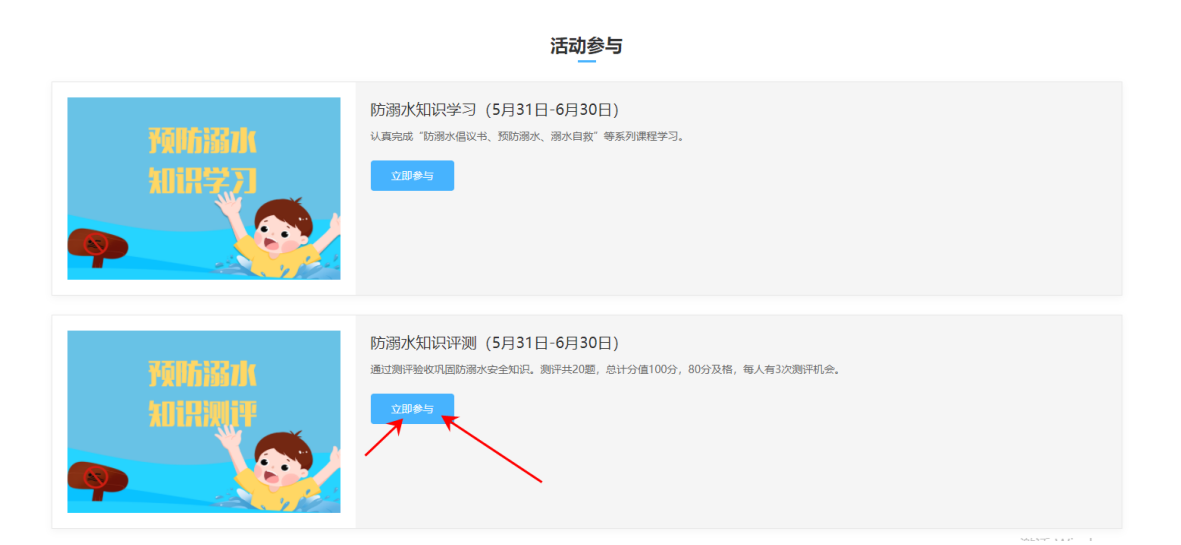

| <b></b>                       |                                     |                       |                |  |
|-------------------------------|-------------------------------------|-----------------------|----------------|--|
| 202                           | 2年石首市                               | 5预防溺水 <sup>-</sup>    | 专题教育测评         |  |
|                               |                                     | 开始考试                  |                |  |
|                               | 🖌 收                                 | 蘭 📘 历5                | <b></b><br>史成绩 |  |
|                               | 总分<br>100分                          | 及格分                   | 答题时长<br>60公钟   |  |
|                               | 100)                                | 00))                  | 0031#          |  |
| 答题说明<br>题目数:<br>答题机:<br>将于 20 | 量: 20题<br>会: 共3次<br>)22-06-30 23:59 | 关闭答题入口                |                |  |
| 通过条件                          | 场次及格。                               |                       |                |  |
| 考试开放时<br>2022-0               | 间<br>)5-31 14:40 ~ 20               | 22-06-30 23:59        |                |  |
| 注意<br>1、开始<br>2、答题            | 治考试后不可暂停,<br>亟结束,点击 "交转             | 时间到后自动交卷<br>巻"完成当前考试。 | ,请注意时间安排。      |  |
|                               |                                     |                       |                |  |

# 3、点击"开始考试",进入测评,完成所有题目后,点击"交卷"即可

#### 2022年石首市预防溺水专题教育测评

| 区反馈 C刷新                                      | 答题卡                                                                                                    |
|----------------------------------------------|----------------------------------------------------------------------------------------------------|
| 1. 单远题 游泳是一项十分有益的体育锻炼,为了保证安全,应该做到( )。 (5.0分) | 1 第1大题                                                                                                    |
| A 想去哪辦泳就去哪辦泳                                 | 1         2         3         4         5         6         7         6         5         10           11         12         13         14         15         16         17         18         19         20 |
| B 下水前,一定要做好充分的热身准备                           |                                                                                                    |
| C 可以去水深的地方游泳,在那里游泳比较刺激                       |                                                                                                    |
| D 可以去水深的地方游泳,在那里游泳高手比较多                      |                                                                                                    |
|                                              | ,                                                                                                    |
|                                              |                                                                                                    |
|                                              |                                                                                                    |
|                                              |                                                                                                    |
|                                              |                                                                                                    |
|                                              |                                                                                                    |
|                                              |                                                                                                    |
|                                              |                                                                                                    |
| ⑦ 00:59:54                                   | 交卷                                                                                                    |
|                                              |                                                                                                    |
| 20. 单选题 游泳中的紧急情况及自救说法,正确的是()。(5.0分)          | 1 第1大题                                                                                                    |
| A 水温过低或游泳时间过长,都可能引起抽筋,发生抽筋时最重要的是保持镇静,不惊慌     | 11 12 13 14 15 16 17 18 19 20                                                                                                    |
| B 如果发现有轻微抽筋现象,可以继续游泳,或直接在水中对抽筋部位进行按摩         |                                                                                                    |
| C 如果在深水中发生抽筋,周围又无同伴时,应快速、连续拍打水面,用力向岸边呼救      |                                                                                                    |
| D 手指抽筋时, 应猛甩抽筋的手臂, 这样做能快速缓解抽筋                |                                                                                                    |
|                                              |                                                                                                    |
|                                              | •                                                                                                    |
|                                              |                                                                                                    |
|                                              |                                                                                                    |
|                                              |                                                                                                    |
|                                              |                                                                                                    |
|                                              |                                                                                                    |
|                                              |                                                                                                    |
|                                              | $\backslash$ /                                                                                                    |
|                                              | $\checkmark$                                                                                                    |
| <b>①</b> 00:58:09 上一题 下一题                    | 交卷                                                                                                    |

4、交卷后即可查看分数和状态,也可点击"答案解析"查看答案,本次测评每 人有三次机会,点击"再考一次"即可重新开始测评。

<sup>2022</sup>年石首市预防溺水专题教育测评

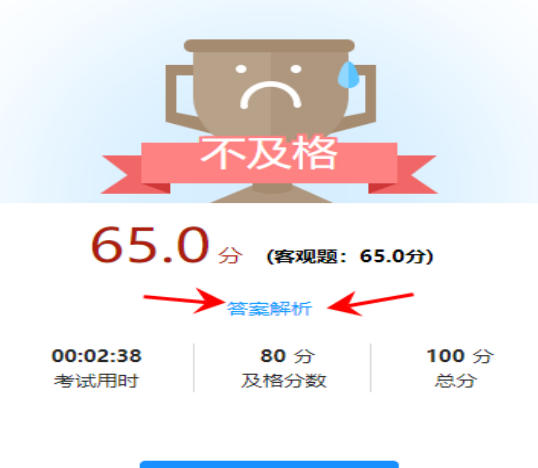

再考一次 (剩2次)

2022年石首市预防溺水专题教育测评

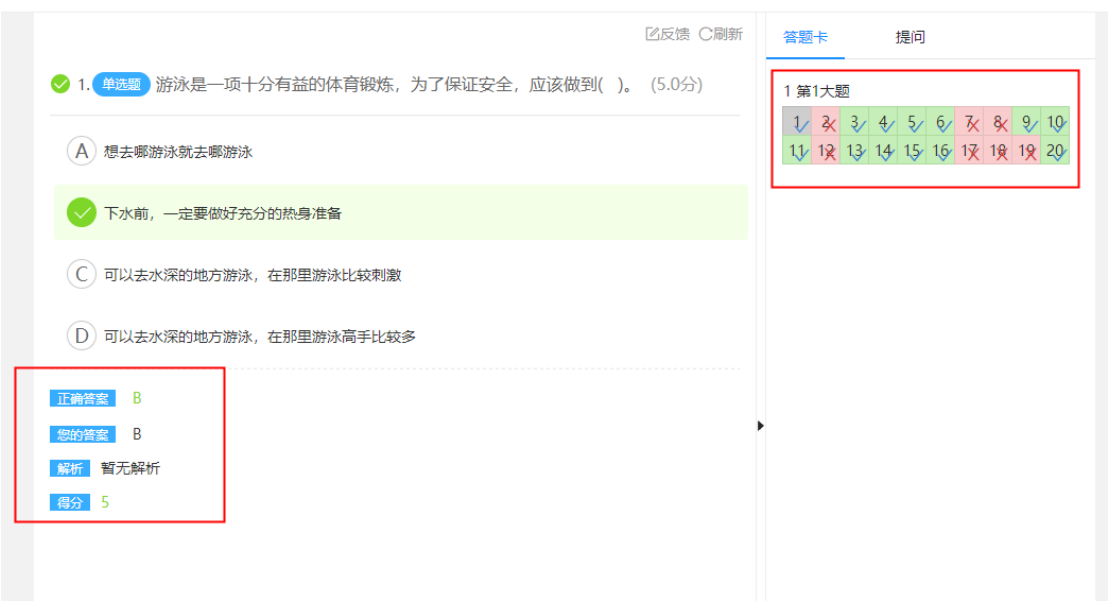

### 手机端

一、登录

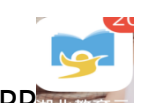

用省平台账号登录湖北教育云 APP

手机密码登录

# 帐号密码登录

请输入帐号

| 0 | 我已阅读并同意用户协议、隐私政策、<br>儿童)用户协议、未成年人(含儿童) | 未成年人<br>隐私政策 | (含 |
|---|----------------------------------------|--------------|----|

### 二、参与活动-知识学习

1、点击活动入口(如下图),进入赛事页面

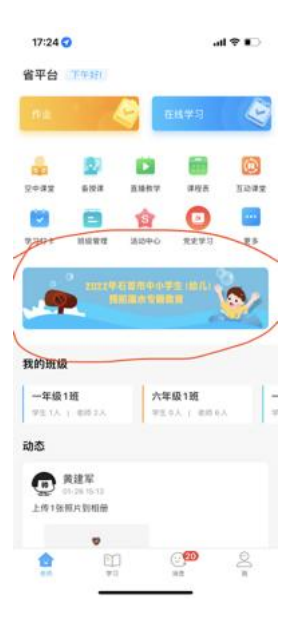

2、活动参与→"预防溺水知识学习"→点击"立即参与",进入知识学习页面

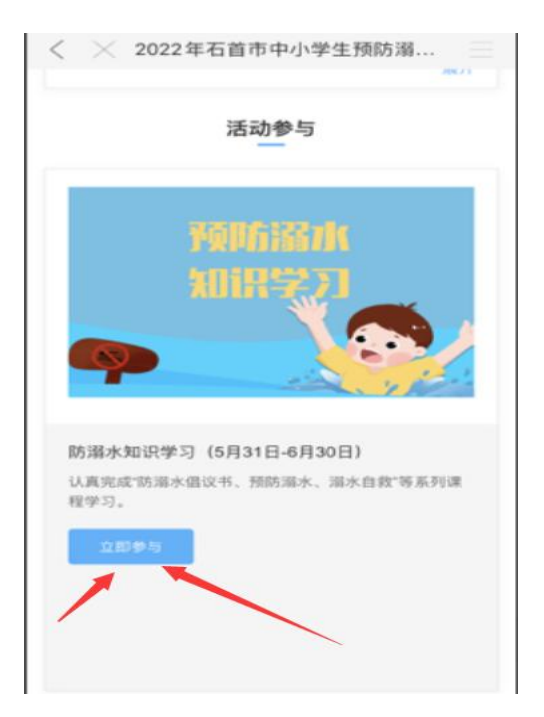

3、点击要学习的课程封面,进入课程进行学习

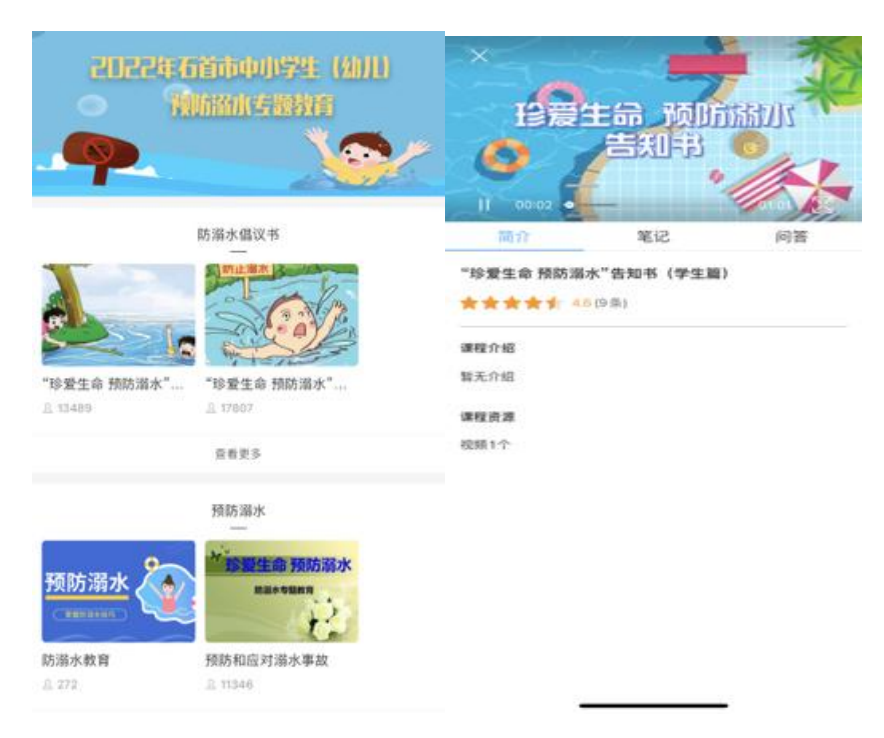

## 三、参与活动-知识测评

1、点击活动入口(如下图),进入赛事页面

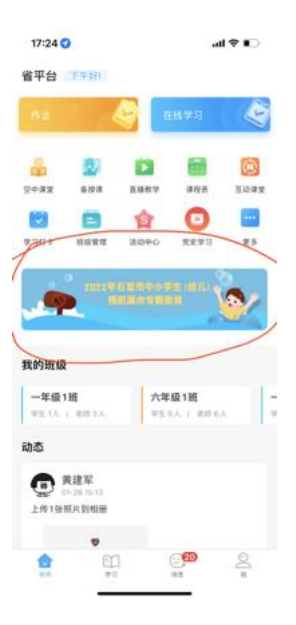

# 2、活动参与→"预防溺水知识测评"→点击"立即参与",进入知识测评页面

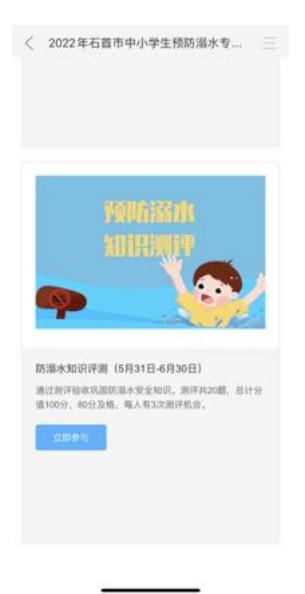

3、点击"立即答题",进入测评,完成所有题目后,点击"交卷"即可

| 2022年石首市预防溺水                                                                                                    | 专题教育                                                                                                    | < 59:58            | < 1/20 >      | 0       |
|----------------------------------------------------------------------------------------------------|----------------------------------------------------------------------------------------------------|--------------------|---------------|---------|
|                                                                                                    | _                                                                                                    |                    |               |         |
|                                                                                                    |                                                                                                    | ● 14 年間<br>● 14 年間 | 切肉太阳、太阳、面后( ) | ,才能下水,以 |
|                                                                                                    | 13                                                                                                    | Scheller.          |               |         |
|                                                                                                    |                                                                                                    | a com              |               |         |
|                                                                                                    |                                                                                                    | A tost             |               |         |
|                                                                                                    |                                                                                                    | 日 10分钟             |               |         |
| 16月10日 ② 用来成绩                                                                                                    | C TEXA                                                                                                    |                    |               |         |
|                                                                                                    | 10                                                                                                    | C 0.5/181          |               |         |
| 题说明                                                                                                    | 18                                                                                                    | 2                  |               |         |
| 目数量:20大题                                                                                                    |                                                                                                    | D 4/48             |               |         |
| 题时长: 60分钟                                                                                                    |                                                                                                    |                    |               |         |
| 格标准:满分100分。及植80分                                                                                                    |                                                                                                    |                    |               |         |
| )題札合: 具3次<br>(王 5055-06-30 5560 米(安架開入口)                                                                                                    |                                                                                                    |                    |               |         |
| 1. 5015-00-30 55-04 WOULDERVIL                                                                                                    |                                                                                                    |                    |               |         |
|                                                                                                    |                                                                                                    |                    |               |         |
| 12.75 %                                                                                                    |                                                                                                    |                    |               |         |
| 全都场次及档。                                                                                                    |                                                                                                    |                    |               |         |
|                                                                                                    |                                                                                                    |                    |               |         |
| <b> </b> 试开放时间                                                                                                    |                                                                                                    |                    |               |         |
| 022-05-31 14:40 至 2022-06-30 23:59                                                                                                    |                                                                                                    |                    |               |         |
|                                                                                                    |                                                                                                    |                    |               |         |
| 應事項                                                                                                    |                                                                                                    |                    |               |         |
| 诸确保网络印烛线灯,建设想关闭其他信用                                                                                                    | IS ILS.S. BICPH                                                                                                    |                    |               | -       |
|                                                                                                    |                                                                                                    |                    |               |         |
| A 17                                                                                                    | and the second second se                                                                                                    |                    |               |         |
| 2022年石首市预防溜水*                                                                                                    | 立即答题<br>312<br>专题教育                                                                                                    |                    |               |         |
| ○ 2022年石首市预防溜水                                                                                                    | 立即苦野<br><sup>第32</sup><br>を題教育                                                                                                    |                    |               |         |
| <ul> <li>2022年石首市預防溜水</li> </ul>                                                                                                    | 2開苦題<br>832<br>を題教育                                                                                                    |                    |               |         |
| <ul> <li>         2022年石首市预防溜水     </li> <li>         2022年石首市预防溜水     </li> <li>         4. 月11年     </li> <li>         C 日本44     </li> </ul>                                                                                                    | 2回答題<br>第32<br>参題教育<br>を題教育<br>を思考:#1                                                                                                    |                    |               |         |
| <ul> <li>Color</li> <li>Color</li> <l< td=""><td>立開告題<br/>A32<br/>を題教育<br/>日 RE###</td><td></td><td></td><td></td></l<></ul>                                                                                                    | 立開告題<br>A32<br>を題教育<br>日 RE###                                                                                                    |                    |               |         |
| <ul> <li>2022年石首市预防湯水</li> <li>2022年石首市预防湯水</li> </ul>                                                                                                    | 空間答照<br>Axx<br>を題教育…<br>E 和用:##                                                                                                    |                    |               |         |
| 2022年石首市预防源水<br>2022年石首市预防源水<br>4 時日年                                                                                                    | 立開告題<br>表題教育<br>を #####                                                                                                    |                    |               |         |
| 2022年石首市预防溜水<br>2022年石首市预防溜水<br>() #行時<br>() #行時<br>() () () () () () ()<br>() () () () () ()<br>() () () () () ()<br>() () () () () ()<br>() () () () () () ()<br>() () () () () () () ()<br>() () () () () () () () () () () () () (                                                                                                    | 空間茶題<br>字題教育<br>日 和用計制<br>50                                                                                                    |                    |               |         |
| Color (1995)     Color (1995)     | 空間茶題<br>字題教育<br>を思考明<br>を思考明                                                                                                    | .                  |               |         |
| <ul> <li>2022年石首市预防溺水</li> <li>2022年石首市预防溺水</li> <li>2021年石<br/>(1)</li> <li>2021年石<br/>(1)</li> </ul>                                                                                                    | 空間装設<br>を題教育<br>を思考時<br>50                                                                                                    | .                  |               |         |
| <ul> <li>2022年石首市预防溺水</li> <li>2022年石首市预防溺水</li> <li>2022年石首市</li> <li>2022年石首市</li> <li>2022年石首市</li> <li>2022年石首市</li> <li>2022年石首市</li> <li>2022年石首市</li> <li>2022年石首市</li> <li>2022年石首市</li> <li>2022年石首市</li> <li>2022年石首市</li> <li>2022年石首市</li> <li>2022年石首</li> <li>2022年石首市</li> <li>2022年石首</li> <li>2022年石首</li> <li>2022年石首</li> <li>2022年石首</li> <li>2022年石首</li> <li>2022年石</li> <li>2022年石</li> <li>2022年石</li> <li>2022年石</li> <li>2022年石</li> <li>2022年石</li> </ul> <li>2022年石</li> <li>2022年石</li> <li>2022年石</li> <li>2022年石</li> <li>2022年石</li> <li>2024年石</li> <ul> <li>202</li></ul>                                                                                                    | 2日25日<br>2<br>2<br>2<br>2<br>2<br>3<br>3<br>3<br>5<br>0<br>3<br>5<br>0<br>3<br>5<br>0<br>3<br>5<br>0<br>5<br>0<br>5<br>0<br>5<br>0<br>5<br>0<br>5<br>0<br>5<br>0<br>5<br>0<br>5<br>0<br>5<br>5<br>5<br>5<br>5<br>5<br>5<br>5<br>5<br>5<br>5<br>5<br>5                                                                                                    | .                  |               |         |
| Compare のまたは     Compare のまたは     Compare のまたは     Compare のまたは     Compare のまたは     Compare のまたは     Compare のまたは     Compare のまたは     Compare のまたは     Compare のまた     Compare のまた    | 2日25日<br>中国第1<br>中国第1<br>50<br>0<br>0<br>0<br>0<br>0<br>0<br>0<br>0<br>0<br>0<br>0<br>0<br>0                                                                                                    | .                  |               |         |
| この22年石首市预防溺水         2022年石首市预防溺水         1         2022年石首市预防溺水         1         2         2         2         2         2         2         2         2         2         2         2         2         2         2         2         2         2         2         2         2         2         2         2         2         2         2         3         3         3         3         3         3         3         3         3         3         3         3         3         3         3         3         3         3         3         3         3         3         3         3                                                                                                    | 2日前日<br>2日<br>2日<br>2日<br>2日<br>2日<br>1日<br>1日<br>1日<br>1日<br>1日<br>1日<br>1日<br>1日<br>1日<br>1                                                                                                    | .                  |               |         |
| こののでは、ののでのでは、ののででは、ののででは、ののででは、ののででは、、ののでのでは、、ののでのでは、ののでのでは、ののでのでは、ののでのでは、ののでのでは、ののでのでは、ののででは、ののででは、ののででは、ののででは、ののででは、ののででは、ののででは、ののででは、ののででは、ののででは、ののででは、ののででは、ののででは、ののででは、ののででは、ののででは、ののででは、ののででは、ののででは、ののででは、ののででは、ののででは、ののででは、ののででは、ののででは、ののででは、ののででは、ののででは、ののででは、ののででは、ののででは、ののででは、ののででは、ののででは、ののでは、ののでは、ののでは、の、のでは、の、のでは、の、のでは、の、の、の、の                                                                                                    | 空間装録<br>を題教育<br>を題教育<br>を思考消<br>の<br>の<br>の<br>の<br>の<br>の<br>の<br>の<br>の<br>の<br>の<br>の<br>の                                                                                                    | .                  |               |         |
| Company     Company     | 空間装録<br>参題教育<br>を題教育<br>を思われていた。<br>を思われていた。<br>を思われてた。<br>を思われていた。<br>を思われていた。<br>を思われてた。<br>を思われてた。<br>を思われてた。<br>を知れていた。 | .                  |               |         |
| この22年石首市预防滞水 2022年石首市预防滞水 2022年石首市预防滞水 3 6 時日間 6 時日間 6 時日間 7 6 時日間 7 6 時日間 7 7 7 7 7 7 7 7 7 7 7 7 7 7 7 7 7 7 7                                                                                                    | 空間茶野<br>小12<br>を題教育<br>を題教育<br>を思われ<br>「<br>の<br>の<br>の<br>の<br>の<br>の<br>の<br>の<br>の<br>の<br>の<br>の<br>の                                                                                                    |                    |               |         |
| E の (1) (1) (1) (1) (1) (1) (1) (1) (1) (1)                                                                                                    | 空間茶野<br>小12<br>を題教育<br>を題教育<br>で<br>の<br>の<br>の<br>の<br>の<br>の<br>の<br>の<br>の<br>の<br>の<br>の<br>の                                                                                                    |                    |               |         |
| Compare の の の の の の の の の の の の の の の の の の の                                                                                                    | 空間装置<br>参題教育                                                                                                    |                    |               |         |
| Compare Compare | 空間装録<br>参題教育                                                                                                    |                    |               |         |
| Compare Part Part Part Part Part Part Part Part                                                                                                    | 空間装置<br>参題教育                                                                                                    |                    |               |         |
| この22年石首市残防湯水 2022年石首市残防湯水 2022年石首市残防湯水 2022年石首市残防湯水 2023年石首市残防湯水 2023年石首市残防湯水 2023年石首市残防湯水 2023年石首市残防湯水 2034年日 2034年日 203                                                                                                    | 空間装録<br>参題教育                                                                                                    |                    |               |         |
| C 2022年石首市预防深水 2022年石首市预防深水 2022年石首市预防深水 2023年石首市预防深水 2023年石首市预防深水 2023年石首市预防深水 2023年石首市预防深水 2024日 2024日 2025日 2024日 2024日                                                                                                    | 2日35 2<br>を題教育<br>E E E # # #<br>50<br>3<br>3<br>3<br>3<br>3<br>3<br>3<br>3<br>3<br>3<br>3<br>3<br>3                                                                                                    |                    |               |         |

# 4、交卷后即可查看分数和状态,也可点击"答案解析"查看答案,本次测评每

人有三次机会,点击"再考一次"即可重新开始测评。

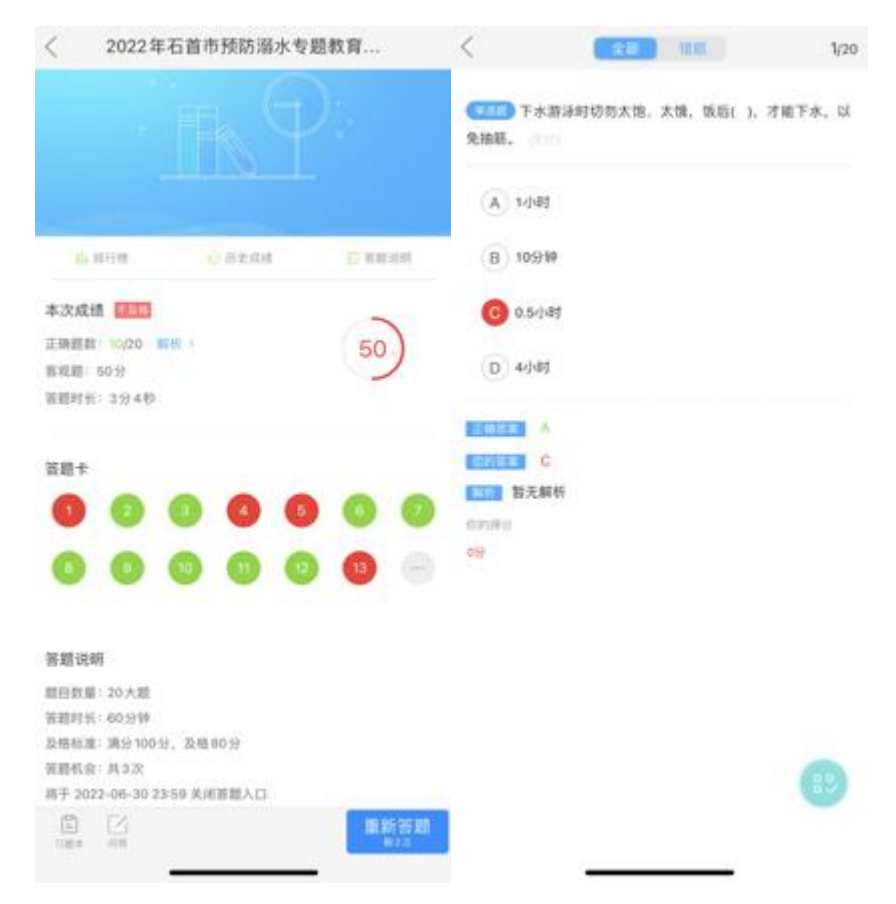